COMAHUE

## Proceso de Inscripción

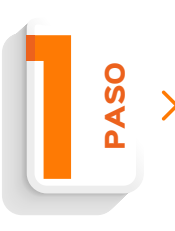

Completar el formulario de aspirante con todos los datos personales y familiares.

Ingresar aquí

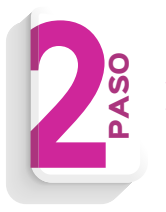

Luego, en "SIGUIENTE" aparecerá otra ventana para completar con otros datos personales.

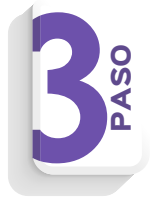

Al finalizar, te aparecerá una opción para **abonar la matrícula**, con tarjeta VISA. Pero si preferís otro medio de pago, omitir este paso (cerrar la ventana).

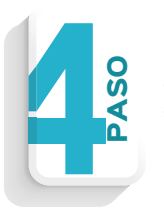

Al terminar el formulario de aspirante, poner **Grabar**, te debería llegar un correo electrónico de Bienvenida, por las dudas chequea en SPAM también.

Con este paso, ya completaste el primer proceso de inscripción.

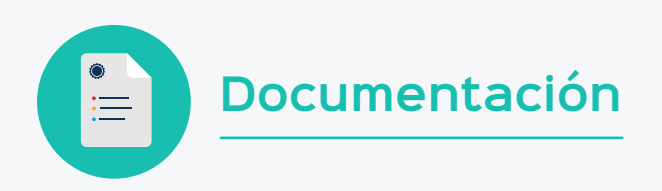

Ahora, debes comenzar la segunda etapa que es subir la documentación.

Subir la documentación aquí

Debés registrarte y comenzás la carga de los documentos que se te solicita para conformar tu legajo.

Luego de ello, **debes aguardar que una asesora tome tu trámite y procese la inscripción**. Debido a la gran cantidad de trámites que se realizan, esto podría tener alguna demora.

Cuando la asesora tome tu inscripción, **te enviará por correo electrónico los medios de pago y te consultará cómo queres abonar la matrícula**. Según tu elección, te enviará el link de pago y luego vos debes enviarle por correo el comprobante del mismo.

Con ello, ya habrás completado la inscripción y solo te resta esperar el número de legajo que te enviarán también por correo.

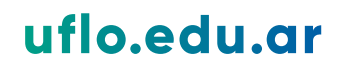

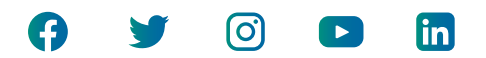